### Proceso de Inscripción a Becas Santander

Plan de Apoyo a la Educación Superior

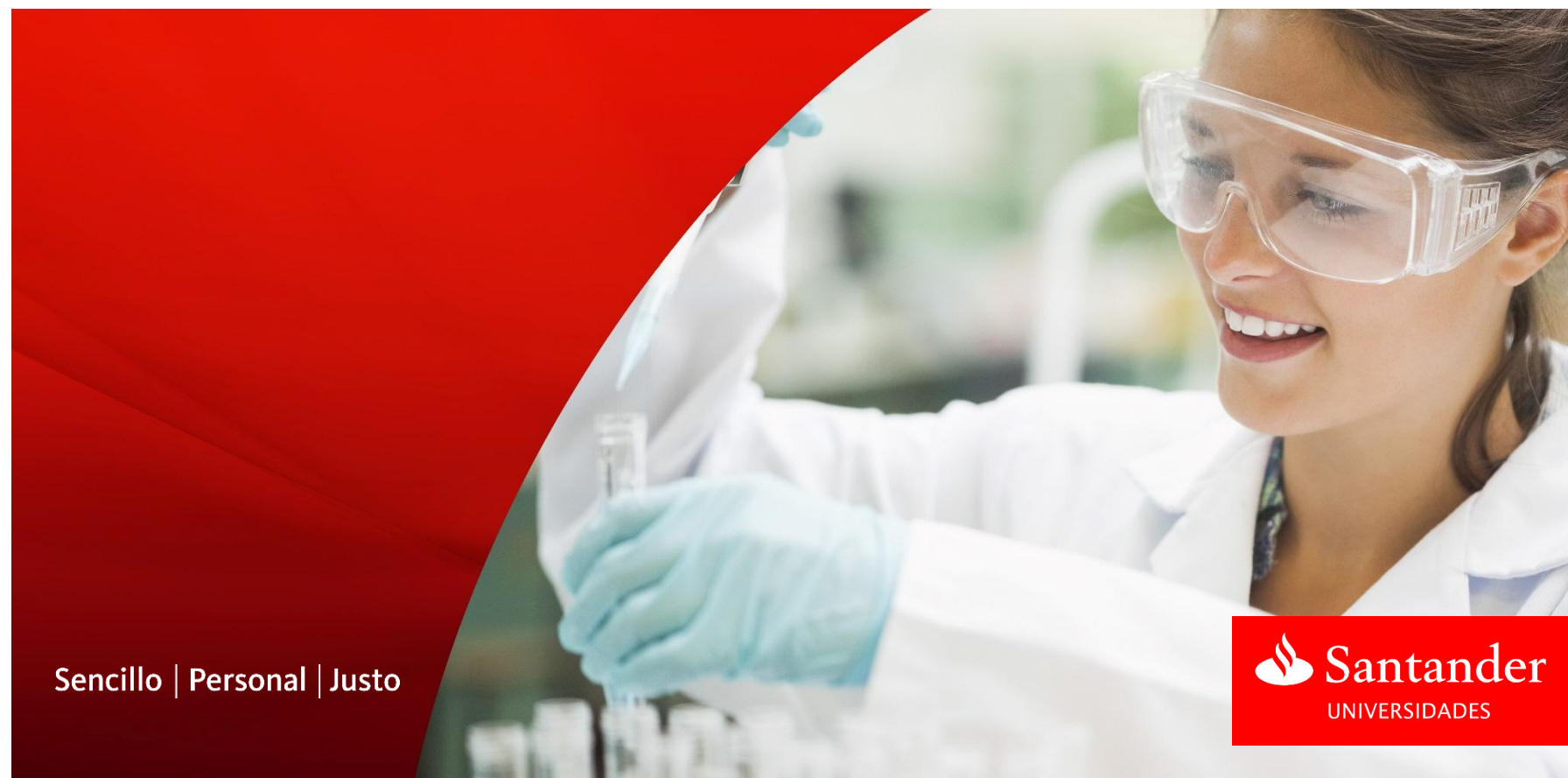

# 1. Lanzamiento de Convocatoria

La gestión de una convocatoria de becas a través de www.becas-santander.com

 El gestor de becas de Santander Universidades del país facilitará claves de usuario a las direcciones de email / personas identificadas por la Universidad, con permisos de acceso a la convocatoria.

> Para los candidatos, existe la opción de mostrar y buscar las becas según los siguientes criterios: país de la beca, tipo de beca e institución que participa en la beca.

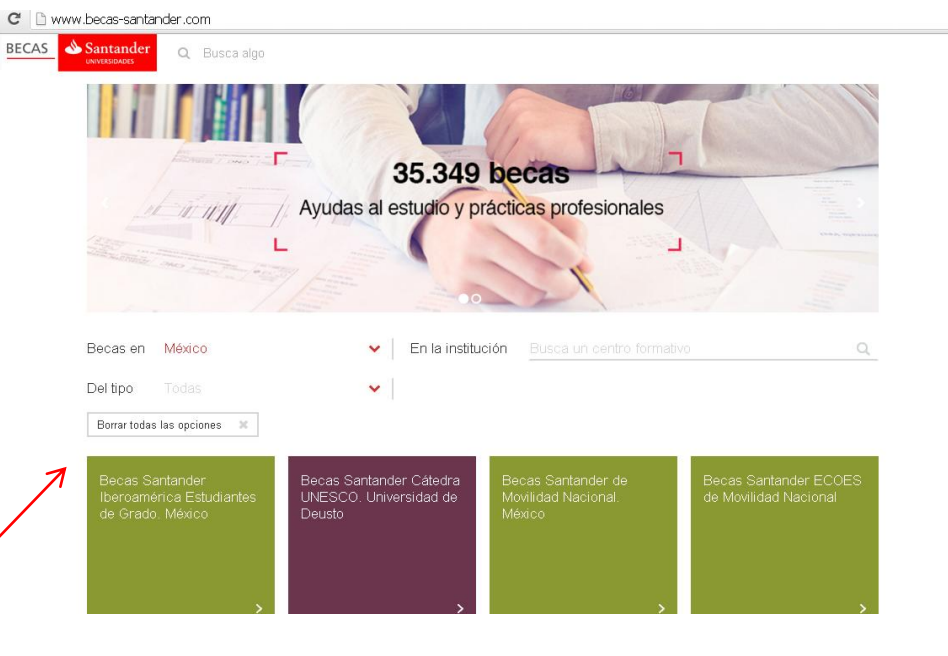

Pantalla principal de Becas Santander por país (Home)

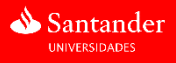

Entrar

### 2. Difusión a comunidad estudiantil

Los estudiantes entrarán directamente al portal http://www.becas-santander.com

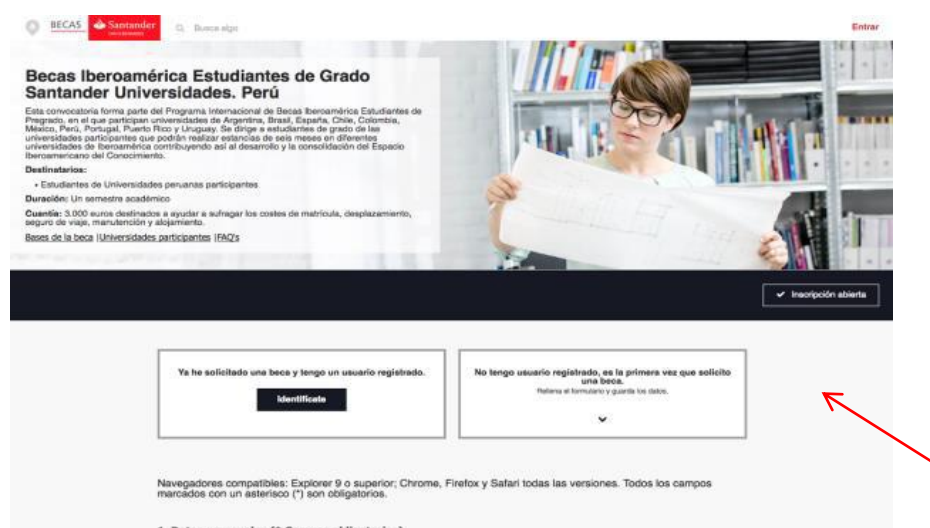

| 1. Datos | personales | ۳. | Campos oblig | gatorios) | 6 |
|----------|------------|----|--------------|-----------|---|
|          |            |    |              |           |   |

| Nombre*                          | Primer Apellido*           |    |
|----------------------------------|----------------------------|----|
| Segundo Apelido                  | Tipo documenta*            |    |
|                                  | -Selecciona una apción-    | •  |
| Número de documento*             | Sexo*                      |    |
|                                  | -Selecciona una opción-    | *] |
| Fecha de nacimiento*             | Nacionalidad*              |    |
|                                  | Selectiona bu nacionalidad | *) |
| Email*                           | Confirmar Email*           |    |
| Pals de nacimiento*              |                            |    |
| Selecciona tu país de nacimiento |                            |    |

#### 2. Dirección (\* Campos obligatorios)

| Nombre de la via* | Departamento*                   |  |
|-------------------|---------------------------------|--|
| Provincia*        | Cluded*                         |  |
| Código postal*    | Número de la casaldepartamento* |  |

El usuario se inscribe en la convocatoria desde la web www.becas-santander.com pulsando sobre el recuadro "Inscripción Candidatos" y accediendo directamente al formulario.

Si el candidato anteriormente se había inscrito a otras convocatorias, solo deberá identificarse con e-mail y contraseña, de lo contrario tendrá que registrarse.

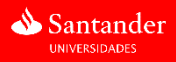

### 3. Revisión de inscripciones

Existe una zona dedicada exclusivamente para la gestión de becas para el usuario Universidad

 Pulsa sobre el enlace "Entrar" situado en la zona superior derecha de la pantalla principal.

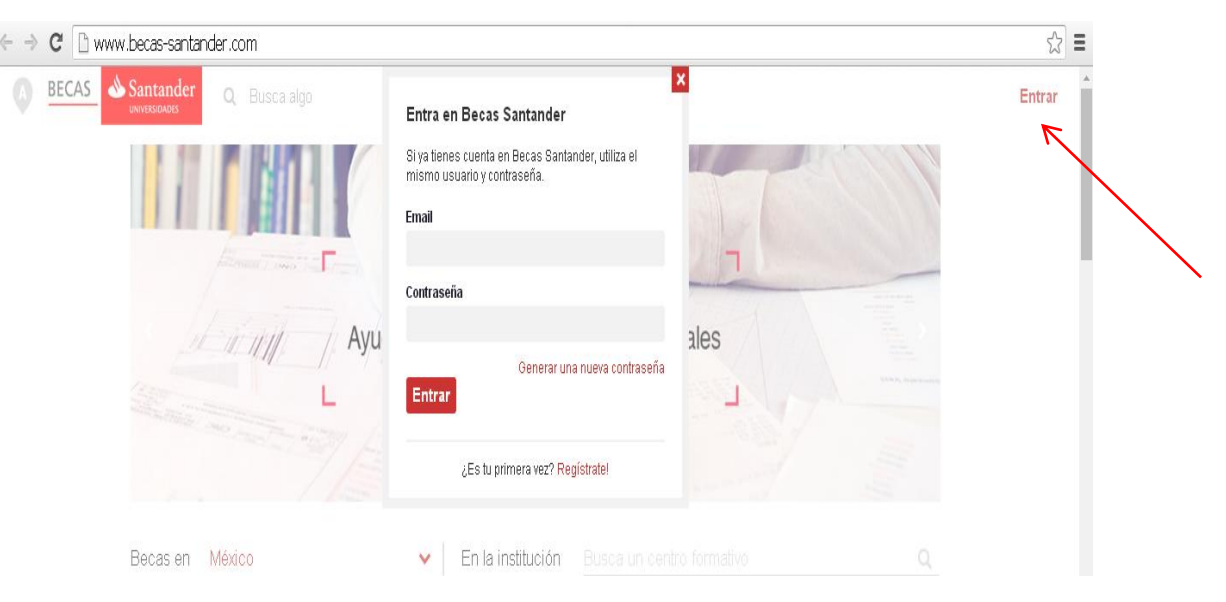

 Aquí se reconoce el nombre asignado de usuario, que contiene un menú desplegable con todas las opciones de su cuenta como usuario registrado

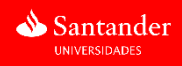

# 4. Gestión de becas

 Pulsando en "Mis becas", tiene acceso la zona donde aparecen todas las convocatorias donde el usuario tiene permisos. La gestión de las becas comienza pulsando en el botón de "Gestión universidades" de la convocatoria seleccionada
 Mis becas Mi perfil Cuenta
 Salir

El usuario con permisos de universidad accede al listado de candidatos y becarios, que han seleccionado su universidad donde puede:

Consultar los candidatos, preseleccionar a un candidato,becar un candidato,Consultar y modificar los datos de una beca, u anular la beca a un becario

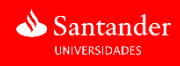

### 5. Designación Becas- Santander

### Designación de Comité de Becas Santander

### IMPORTANTE

- El Responsable de Becas de Santander Universidades enviará los <u>resultados emitidos por el Comité Evaluador</u> <u>Universitario de Santander Universidades</u> a los Responsables de Movilidad de las IES de origen.
- Una vez que la universidad sea notificada si fue beneficiada en la convocatoria <u>el Responsable de Movilidad debe "becar"</u> <u>o "anular"</u> al alumno postulante a través del portal <u>www.becas-santander.com</u>

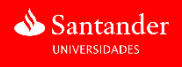

### 5. Designación Becas- Santander Designación por parte de la Universidad

La universidad puede modificar cualquier dato de la inscripción

- Pulsando sobre el nombre del candidato/becario, se visualizan en detalle sus datos divididos en dos pestañas:
- Pestaña "Datos Generales": con información de la inscripción de la beca.
- Pestaña "Becar Usuario": con información acerca de la beca. Permite becar al candidato cumplimentando la siguiente información:

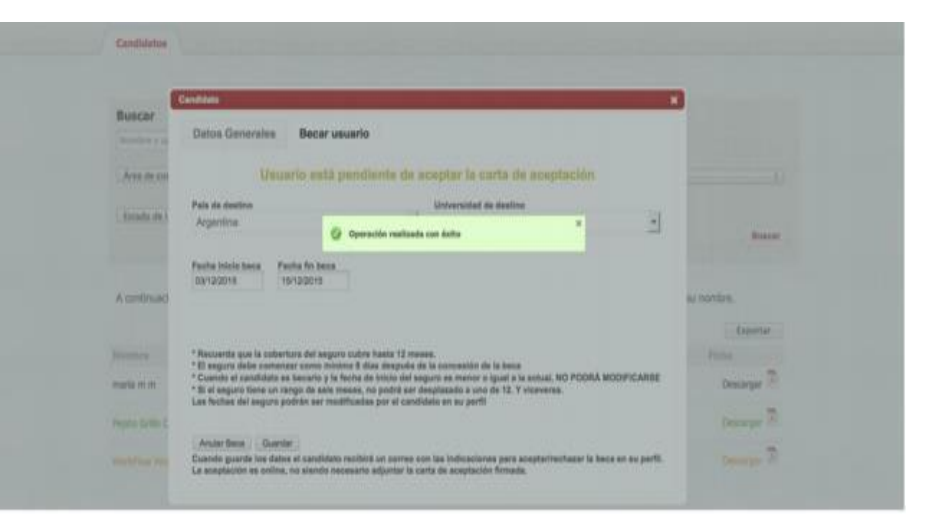

#### \*País destino

\*Universidad de destino según el país seleccionado (desplegable universidades participantes).

\*Fecha inicio y fin de la beca.

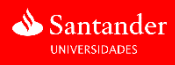

### 6. Otorgamiento de Becas

El usuario durante el periodo de apertura de la convocatoria siempre está informado por email del estado de su solicitud.

 Una vez otorgada la beca al candidato, este es informado a través de un correo electrónico y dispone de 7 días para la aceptación (la fecha de inicio de la beca debe ser superior a 8 días respecto a la fecha actual). Para la resolución de la beca, la inscripción de cada candidato pasa por diferentes estados:

\*Color negro: Baja por anulación de la universidad o rechazado del candidato.

\* **Color verde:** Inscrito en el programa de becas.

\* Color azul: Beca pendiente de aceptación por parte del candidato.
\* Color naranja: Becario en el programa. Beca concedida y aceptada

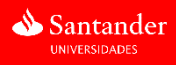

### 7. Aceptación de beca

- Los pasos que el candidato debe seguir para la aceptación de la beca, se encuentran dentro de su zona "Mis Becas" junto a la información sobre la Universidad de destino y el periodo de disfrute de la beca.
- Por ultimo deberá enviar el recibo de donativo a Santander, y la Universidad dispersará beca a través de una Súper Cuenta Universitaria.

17:48 (

 iHola
 i

 iHola
 i

 Tenemos novedades que pueden interesarte:
 Tu estado en la Beca Becas lberoamérica Estudiantes de Grado. Santander Universidades. España 2015 ahora es Baja en el programa. Si deseas reactivar la beca debes contáctanos a través de hola@becas-santander.com

 Mantente informado en www.becas-santander.com o en nuestras redes sociales.

 itter • Agora

 sete mensaje a través del email facilitado por ser usuario de las páginas web Becas Santander y Agora Santander y haber o su utilización para esta finalidad. Puedes modificar esas condiciones en la zona de lu cuenta personal.

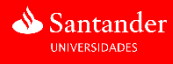

### Contacto

Ariadna Hernández Zamora Gerente Plan de Apoyo a la Educación Superior Santander Universidades ariadna.hernandez@universia.net

María Fernanda Rodríguez Coordinadora Plan de Apoyo a la Educación Superior Santander Universidades <u>fernanda.rodriguez@universia.net</u>

Banco Santander es la empresa que más invierte en apoyo a la educación en el mundo (Informe Varkey/UNESCO-Fortune 500) a través de Santander Universidades, que mantiene 1.200 acuerdos de colaboración con universidades e instituciones de 22 países. Más información en www.becas-santander.com

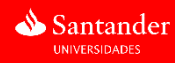

### Gracias

Nuestra misión es contribuir al progreso de las personas y de las empresas.

Nuestra cultura se basa en la creencia de que todo lo que hacemos debe ser

Sencillo | Personal | Justo

Dow Jones Sustainability Indices In Collaboration with RobecoSAM

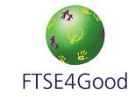

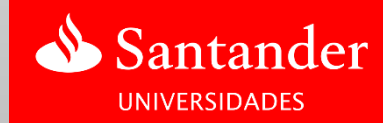